# How to Identify Current ArcGIS Online eMaintenance Items

eMaintenance Guide

## <u>Overview</u>

This guide will help our users quickly identify what they should be looking for when they use Survey123, Collector, or ArcGIS Online, as well as provide a historical reference of old icons and titles.

## What items should I use to perform eMaintenance functions?

### Inventory Approach Terminal – Survey123

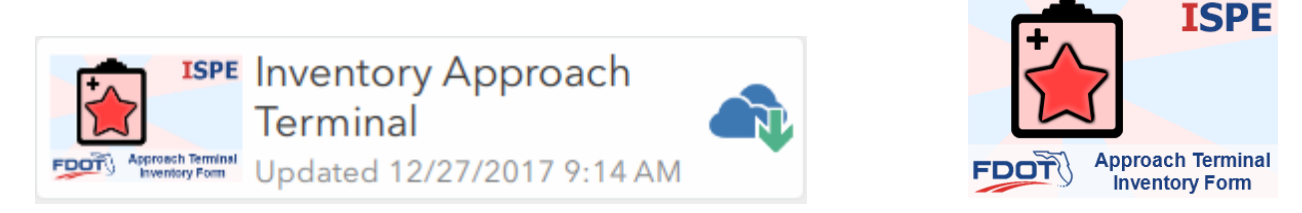

Look for this item and use this in Survey123 (on iOS, Android, or Windows 10) on your smartphone, tablet, or computer to submit new approach terminal inventory points.

#### Inventory Crash Cushion – Survey123

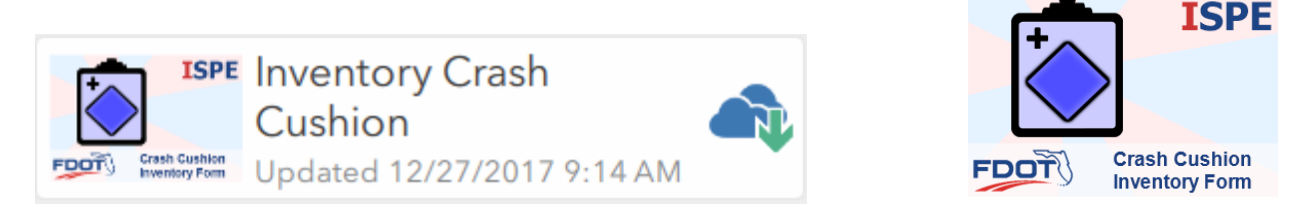

Look for this item and use this in Survey123 (on iOS, Android, or Windows 10) on your smartphone, tablet, or computer to submit new crash cushion inventory points.

#### eMaintenance Inventory Map – Collector

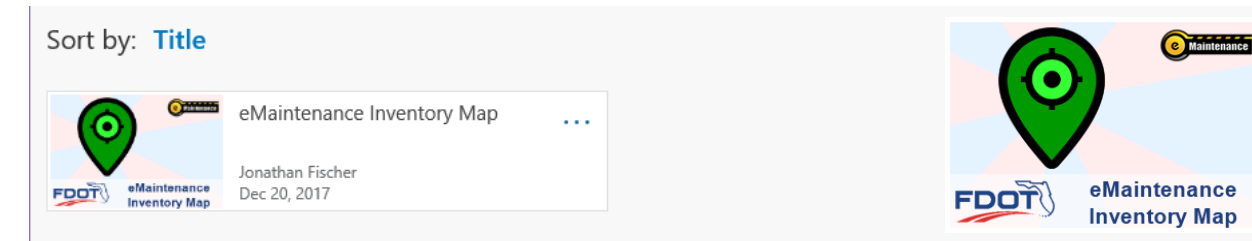

Look for this item and use this in Collector on your smartphone, tablet, or computer running iOS, Android, or Windows 10 to edit existing points, add incident records, or locate and correct data errors. eMaintenance Guide

#### eMaintenance Inventory App – ArcGIS Online

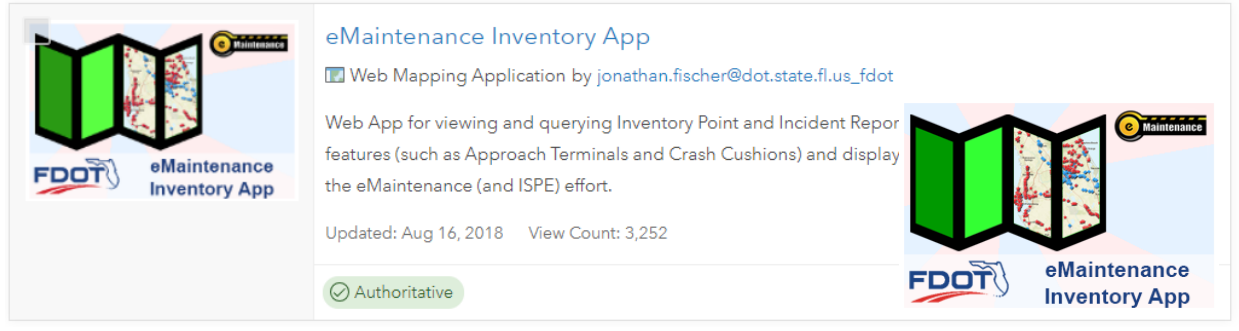

Look for this item and use this in your web browser on your computer, tablet, or smartphone to view and query existing inventory, incident, and other records.

#### eMaintenance Daily Activity - ArcGIS Online

| eMaintenance<br>Daily Activity | eMaintenance Daily Activity<br>Web Mapping Application by jonathan.fischer@dot.state.fl.us_fdot<br>Web App for viewing Inventory Point and Incident Report records of activ<br>Approach Terminals and Crash Cushions) created and/or edited since 12<br>Updated: Aug 16, 2018 View Count: 50 |      |                                |
|--------------------------------|----------------------------------------------------------------------------------------------------|------|--------------------------------|
|                                | Ø Authoritative                                                                                                    | FDOT | eMaintenance<br>Daily Activity |

Look for this item and use this in your web browser on your computer, tablet, or smartphone to view the current day's activity on inventory, incident, and other records..

# What items should I avoid when performing eMaintenance functions?

#### eMaintenance Layer – ArcGIS Online

|                   | eMaintenance L         | ayer                    | INCTIONS Hosted facture convice view for layonte |            |            |     |
|-------------------|------------------------|-------------------------|--------------------------------------------------|------------|------------|-----|
| FDOT eMaintenance | points and Incident re | cords used within the S | urvey123 form, Collector map, and AGOL Web App   |            |            |     |
| Peature Layer     | Created:               | Updated:                | View Count:                                      | <b>i</b> 7 | <b>k</b> • | ••• |

DO NOT USE THIS ITEM TO PERFORM EMAINTENANCE OR ISPE FUNCTIONS. This is a background service item used to support the forms, maps, and apps that allow users to input, edit, view, and query data.